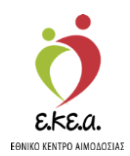

ΕΘΝΙΚΟ ΜΗΤΡΩΟ ΑΙΜΟΔΟΤΩΝ

# Εγχειρίδιο Χρήσης Εθελοντή Αιμοδότη στο Πληροφοριακό Σύστημα του Εθνικού Μητρώου Αιμοδοτών

## Κεντρικές Ηλεκτρονικές Υπηρεσίες Διαχείρισης Εθνικού Μητρώου Εθελοντών Αιμοδοτών

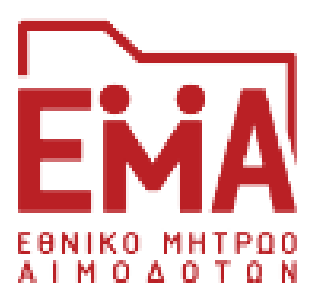

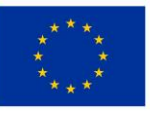

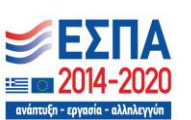

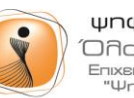

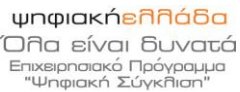

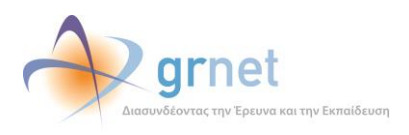

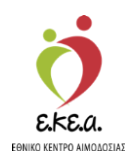

## ΠΕΡΙΕΧΟΜΕΝΑ

| 1. Eu | σαγωγή3                                        |
|-------|------------------------------------------------|
| 1.1   | Σκοπός3                                        |
| 1.2   | Περιγραφή3                                     |
| 1.3   | Συμβάσεις3                                     |
| 2. Eγ | γραφή Εθελοντή Αιμοδότη4                       |
| 2.1.  | Προϋποθέσεις εγγραφής4                         |
| 2.2.  | Μετάβαση στην Οθόνη Εισόδου5                   |
| 2.3.  | Επιλογή Χρήστη6                                |
| 2.4.  | Εγγραφή Αιμοδότη με τη χρήση μοναδικού κωδικού |
| 2.5.  | Δημιουργία «Αναγνωριστικών Εισόδου»            |
| 3 Εία | σοδος χρήστη20                                 |
| 4 Χρ  | ήση Εφαρμογής21                                |
| 4.1   | Επισκόπηση21                                   |
| 4.2   | Προφίλ                                         |
| 4.3   | Ταυτότητα24                                    |
| 4.4   | Αιμοδοτήσεις                                   |
| 4.5   | Καλύψεις                                       |
| 4.6   | Παλιό Ιστορικό                                 |

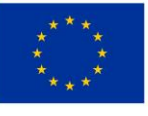

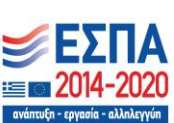

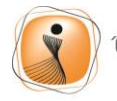

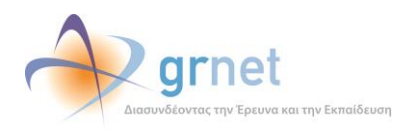

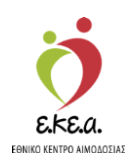

## 1. Εισαγωγή

## 1.1 Σκοπός

Η ΕΔΥΤΕ Α.Ε., αξιοποιώντας τις προηγμένες υπολογιστικές υποδομές της, συνεργάζεται με το Εθνικό Κέντρο Αιμοδοσίας (Ε.ΚΕ.Α.) για την άρτια οργάνωση και ηλεκτρονικοποίηση του Εθνικού Συστήματος Αιμοδοσίας. Ειδικότερα, οι κεντρικές ηλεκτρονικές υπηρεσίες που αναπτύχθηκαν έχουν στόχο την υποστήριξη του Ε.ΚΕ.Α. σχετικά με την ανάπτυξη του Εθνικού Μητρώου Αιμοδοτών.

## 1.2 Περιγραφή

Σκοπός του εν λόγω εγχειριδίου είναι να καθοδηγήσει αναλυτικά τον Εθελοντή Αιμοδότη στη δημιουργία του λογαριασμού του και στη συνέχεια στη διαχείριση του λογαριασμού του στο Εθνικό Μητρώο Αιμοδοτών (ΕΜΑ).

## 1.3 Συμβάσεις

| Σύμβαση                   | Σκοπός                                        |
|---------------------------|-----------------------------------------------|
| «Έντονη Γραφή»            | Προσδιορίζονται κουμπιά στην<br>εφαρμογή      |
| Πλάγια γραφή              | Σημείωση                                      |
| Πλάγια μπλε γραφή         | Προσδιορίζονται σύνδεσμοι μέσα στο<br>κείμενο |
| Υπογραμμισμένη μπλε γραφή | Προσδιορίζονται υπερσύνδεσμοι                 |

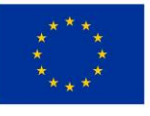

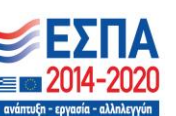

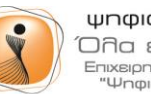

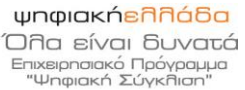

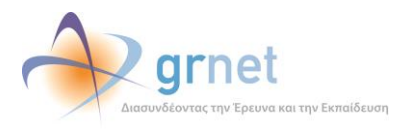

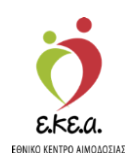

## 2. Εγγραφή Εθελοντή Αιμοδότη

## 2.1. Προϋποθέσεις εγγραφής

Προκειμένου ένας αιμοδότης να μπορεί να δημιουργήσει λογαριασμό στο ΕΜΑ θα πρέπει να συντρέχουν οι παρακάτω συνθήκες:

- 1 Ο αιμοδότης να προσφέρει αίμα εθελοντικά και όχι για πρόσωπο του συγγενικού του περιβάλλοντος. Η πληροφορία αυτή δηλώνεται στο έντυπο του ιστορικού του Αιμοδότη (ερωτηματολόγιο) κατά τη διαδικασία της αιμοδοσίας.
- 2 Να έχει ολοκληρωθεί η καταχώριση της αιμοδότησης και των σχετικών με αυτήν αποτελεσμάτων μοριακού και ορολογικού ελέγχου στο πληροφοριακό σύστημα.

Όταν ικανοποιούνται οι παραπάνω συνθήκες, το πληροφοριακό σύστημα του Εθνικού Μητρώου Αιμοδοτών αποστέλλει αυτοματοποιημένα έναν κωδικό στον αιμοδότη, προκειμένου αυτός να μεταβεί στο ΕΜΑ και να δημιουργήσει τον λογαριασμό του.

Ο κωδικός αυτός αποστέλλεται στο μέσο επικοινωνίας που έχει δηλώσει ο αιμοδότης. Αν ο αιμοδότης έχει δηλώσει κινητό τηλέφωνο και διεύθυνση email, τότε ο κωδικός αποστέλλεται στη διεύθυνση email.

Με τη λήψη του κωδικού, ο αιμοδότης μπορεί να μεταβεί στο ΕΜΑ και να δημιουργήσει τον λογαριασμό του ακολουθώντας τα βήματα που περιγράφονται στη συνέχεια.

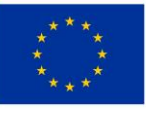

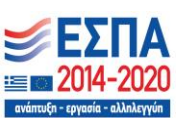

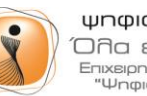

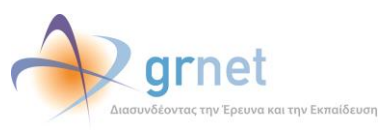

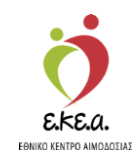

## 2.2. Μετάβαση στην Οθόνη Εισόδου

1. Η εγγραφή του Εθελοντή Αιμοδότη γίνεται μέσω της ιστοσελίδας <u>https://service.bdr.gr</u>, χρησιμοποιώντας έναν περιηγητή ιστού (web browser).

Εικόνα 1: Οθόνη Εισόδου

2. Ο Αιμοδότης επιλέγει «Εγγραφή». (Εικόνα 1)

| Είσοδος Αιμοδότη                                      |       |  |
|-------------------------------------------------------|-------|--|
| Ονομα χρήστη*                                         |       |  |
| Κωδικός πρόσβασης*                                    | Ø     |  |
| Ξέχασα τον κωδικό πρόσβασης Εγγ                       | γραφή |  |
| Είσοδος                                               |       |  |
| Αν δεν είστε αιμοδότης πατήστε εδώ για να συνδεθείτε. |       |  |
|                                                       |       |  |
|                                                       |       |  |
|                                                       |       |  |

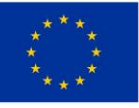

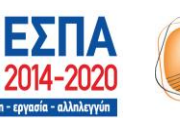

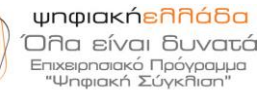

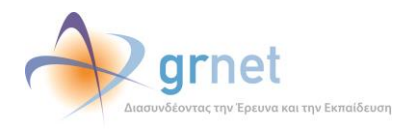

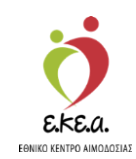

## 2.3. Επιλογή Χρήστη

Ο Αιμοδότης επιλέγει την κατηγορία «**Αιμοδότης**» για να πραγματοποιήσει εγγραφή στο ΕΜΑ. (*Εικόνα 2*)

Εικόνα 2: Επιλογή Εθελοντή Αιμοδότη

| Εθνικό Μητρώο Αιμοδο                                         | τών                                               | English | Experiment Course<br>And And And And And And And And And And |
|--------------------------------------------------------------|---------------------------------------------------|---------|--------------------------------------------------------------|
|                                                              |                                                   |         |                                                              |
|                                                              |                                                   |         |                                                              |
|                                                              |                                                   |         |                                                              |
|                                                              |                                                   |         |                                                              |
|                                                              |                                                   |         |                                                              |
|                                                              | Είσοδος                                           |         |                                                              |
|                                                              | Παρακαλώ επιλέξτε είδος χρήστη για να συνδεθείτε. |         |                                                              |
|                                                              | Αιμοδότης                                         |         |                                                              |
|                                                              | Σύλλογος Εθελοντών Αιμοδοτών                      |         |                                                              |
|                                                              | Νοσοκομειακή Υπηρεσια Αιμοοοσιας                  |         |                                                              |
|                                                              |                                                   |         |                                                              |
|                                                              |                                                   |         |                                                              |
|                                                              |                                                   |         |                                                              |
|                                                              |                                                   |         |                                                              |
| Πού μπορώ να δώσω αίμα;                                      |                                                   | aroot   |                                                              |
| Πού μπορώ να δώσω αίμα;<br>Προγραμματισμένες αιμοδοσίες ΕΚΕΑ |                                                   | grnet   | Επικοινωνία Συχνές ερωτήσεις                                 |

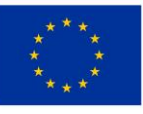

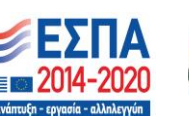

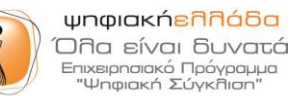

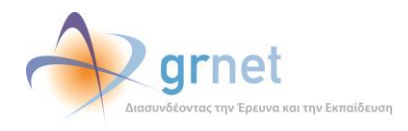

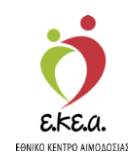

#### Εγγραφή Αιμοδότη με τη χρήση μοναδικού κωδικού 2.4.

Ο αιμοδότης επιλέγει το μέσο επικοινωνίας στο οποίο έχει λάβει τον μοναδικό κωδικό εγγραφής. (Εικόνα 3)

### Εικόνα 3: Εγγραφή Αιμοδότη

|               | Εγγραφή εθελοντή αιμοδ                                            | ότη                |  |
|---------------|-------------------------------------------------------------------|--------------------|--|
|               | Επιλέξτε το μέσο επικοινωνίας στο οποίο λάβατε τον μοναδι<br>σας. | κό κωδικό εγγραφής |  |
| $\Rightarrow$ | C Email                                                           |                    |  |
|               | Ακύρωση                                                           |                    |  |
|               |                                                                   |                    |  |
|               |                                                                   |                    |  |
|               |                                                                   |                    |  |
|               |                                                                   |                    |  |
|               |                                                                   |                    |  |

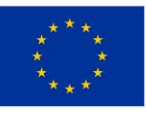

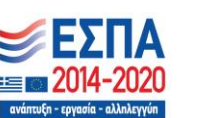

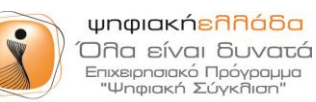

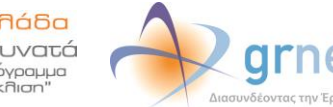

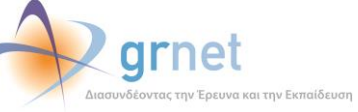

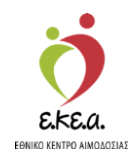

### 2.4.1. Λήψη μοναδικού κωδικού μέσω Email

Εάν ο αιμοδότης έχει δηλώσει τη διεύθυνση email του, τότε ένας μοναδικός 12ψήφιος κωδικός αποστέλλεται από το EMA στον αιμοδότη μέσω email.

Στην περίπτωση λήψης μέσω διεύθυνσης email, ο αιμοδότης θα πρέπει να:

- 1. Εντοπίσει τον κωδικό που του έχει σταλεί στην διεύθυνση email του (Εικόνα 4)
- 2. Εισάγει τον κωδικό στο αντίστοιχο πεδίο (Εικόνα 5)

### Εικόνα 4: Email με Οδηγίες για την Πιστοποίηση της Διεύθυνσης Email

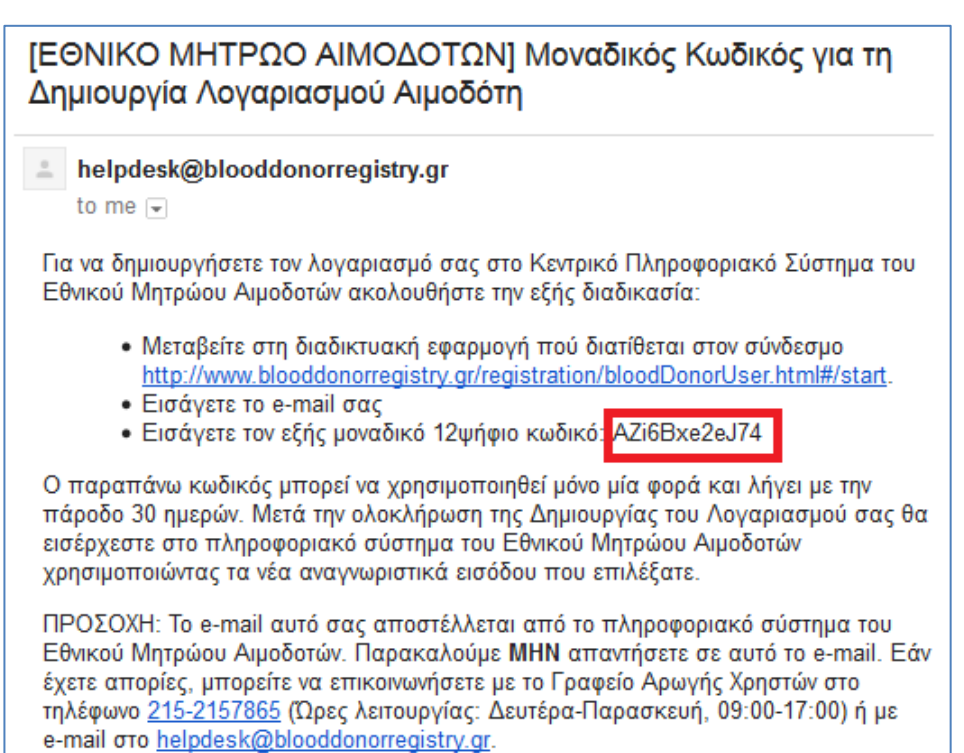

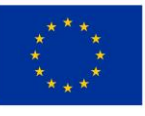

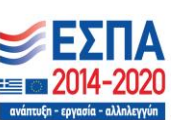

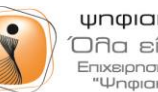

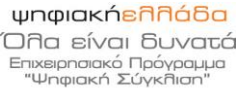

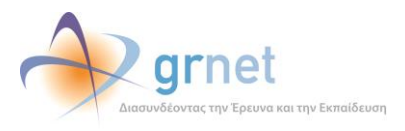

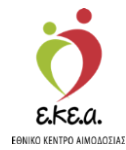

### Εικόνα 5: Εισαγωγή Διεύθυνσης Email/ Κωδικού εγγραφής στα αντίστοιχα πεδία

| Εγγραφή εθελοντή αιμοδότη                                                                               |
|----------------------------------------------------------------------------------------------------|
| Επιλέξτε το μέσο επικοινωνίας στο οποίο λάβατε τον μοναδικό κωδικό εγγραφής<br>σας.<br>Ο Email<br>Ο SMS |
| Εισάγετε τη διεύθυνση email σας*<br>Εισάγετε τον κωδικό 12 χαρακτήρων που έχετε λάβει με email*         |
| Ανανέωση<br>Περιεχόμενο εικόνας*                                                                        |
| 🗙 Καθαρισμός 🧹 Αποστολή                                                                                 |

Στο πεδίο Περιεχόμενο εικόνας ο χρήστης πληκτρολογεί τους χαρακτήρες που βλέπει στην εικόνα. Σε περίπτωση που οι χαρακτήρες είναι δυσδιάκριτοι μπορεί να επιλεγεί το «**Ανανέωση**» και η εικόνα θα ανανεωθεί.

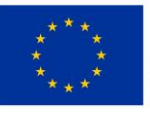

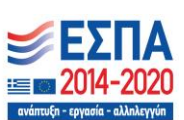

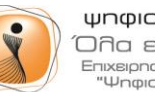

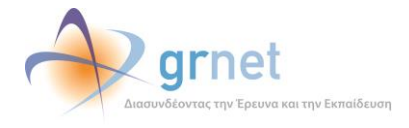

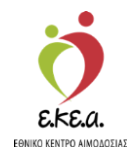

Αφού ο χρήστης βεβαιωθεί πως όλα τα πεδία είναι σωστά, επιλέγει **«Αποστολή»** (Εικόνα 6) και στη συνέχεια μεταφέρεται στην οθόνη επιβεβαίωσης των στοιχειών του (Εικόνα 7), όπου επιλέγει **«Ναι»** εάν το ονοματεπώνυμό του είναι σωστό.

Σε αντίθετη περίπτωση επιλέγει **«Όχι»** και πρέπει να επικοινωνήσει με το γραφείο αρωγής χρηστών του Εθνικού Μητρώου Αιμοδοτών.

| Εγγραφή εθελοντή αιμοδότη                                                           |
|-------------------------------------------------------------------------------------|
| Επιλέξτε το μέσο επικοινωνίας στο οποίο λάβατε τον μοναδικό κωδικό εγγραφής<br>σας. |
| • Email                                                                             |
| ◯ sms                                                                               |
| - Enderte ta Miniduag egail age*                                                    |
| blooddonor16458@stg.bdr.gmet.gr                                                     |
| Εισάγετε τον κωδικό 12 χαροκτήρων που έχετε λάβει με email*<br>R4zHBibuo9vk         |
| Los Avavéwon                                                                        |
| Περιεχόμενο εικόνος+<br>h5xfn                                                       |
|                                                                                     |
| 😵 Καθαρισμός 🧹 Αποστολή                                                             |
|                                                                                     |

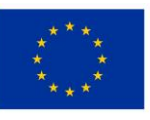

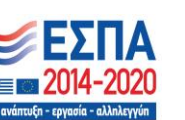

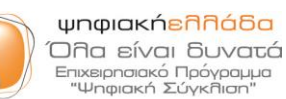

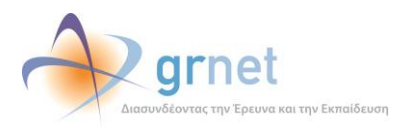

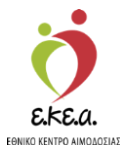

| Εθνικό Μητρώο Αι                                          | μοδοτών English                                                                                                    |                              |
|-----------------------------------------------------------|----------------------------------------------------------------------------------------------------|------------------------------|
|                                                           | Εγγραφή εθελοντή αιμοδότη                                                                                                    |                              |
|                                                           | Επιλέξτε το μέσο επικοινωνίας στο οποίο λάβατε τον μοναδικό κωδικό εγγραφής<br>σας.                                                                                                    |                              |
|                                                           | Εισάγετε τη διεόθυνση email σας*     blooddonor16458@stg.bdr.grnet.gr     Ecos     Enciβεβαιώνετε ότι είστε ο χρήστης ΟΝΟΜΑ ΒΗΕΖΙ ΕΠΩΝΥΜΟ ΒΗΕΖΙ;     R4z     Οχι      Οχι     Nα     Control (Control (Contro) (Control (Control (Contr |                              |
|                                                           | 123456<br>Καθαρισμός  Αποστολή                                                                                                    |                              |
| Πού μπορώ να δώσω αίμα;<br>Προγραμματισμένες αιμοδοσίες Ε |                                                                                                    | Επικοινωνία Συχνές ερωτήσεις |

### Εικόνα 7: Επιβεβαίωση Στοιχείων Αιμοδότη

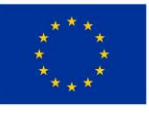

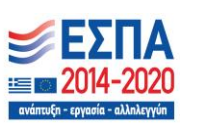

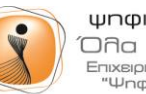

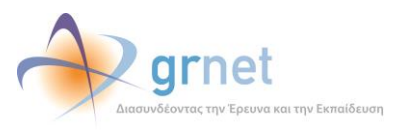

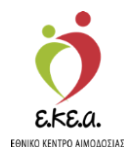

## 2.4.2. Λήψη μοναδικού κωδικού μέσω κινητού τηλεφώνου

Εάν ο αιμοδότης έχει δηλώσει μόνο τον αριθμό του κινητού τηλεφώνου του, τότε ένας μοναδικός 6ψήφιος κωδικός αποστέλλεται από το ΕΜΑ στον αιμοδότη μέσω SMS στο κινητό τηλέφωνο του αιμοδότη.

Στην περίπτωση λήψης μέσω SMS, ο αιμοδότης θα πρέπει να:

- 1. Εντοπίσει τον κωδικό που έχει σταλεί στο κινητό τηλέφωνο (Εικόνα 8)
- 2. Εισάγει τον κωδικό στο αντίστοιχο πεδίο (Εικόνα 9)

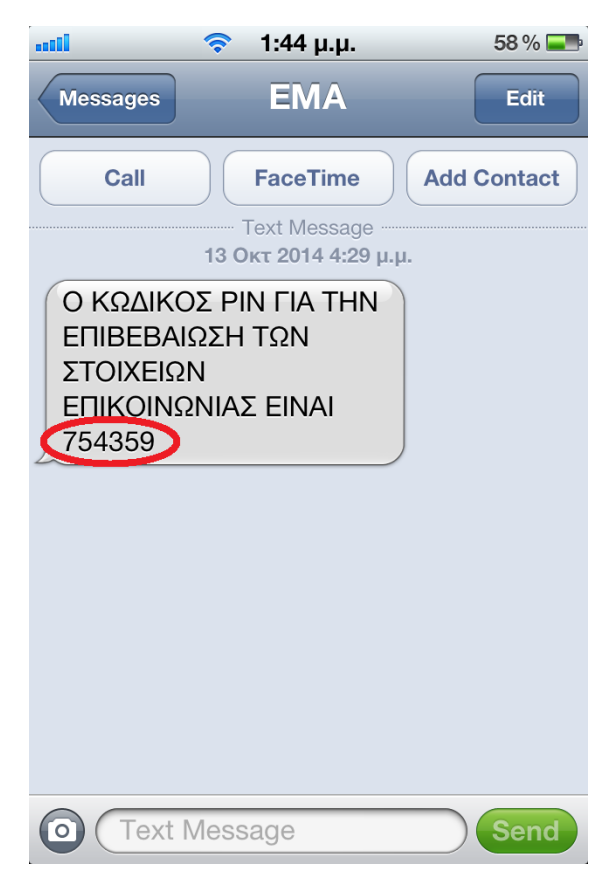

### Εικόνα 8: SMS για την πιστοποίηση του κινητού τηλεφώνου

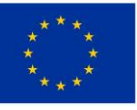

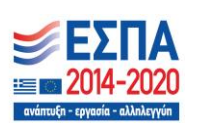

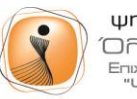

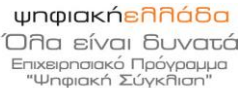

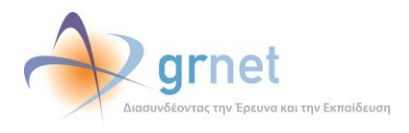

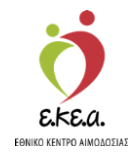

### Εικόνα 9: Εισαγωγή Αριθμού Κινητού/ Κωδικού Εγγραφής στα αντίστοιχα πεδία

| Εγγραφή εθελοντή αιμοδότη                                                           |
|-------------------------------------------------------------------------------------|
| Επιλέξτε το μέσο επικοινωνίας στο οποίο λάβατε τον μοναδικό κωδικό εγγραφής<br>σας. |
| O Email                                                                             |
| ● SMS                                                                               |
| Εισάγετε τον αριθμό του κινητού τηλεφώνου σας*                                      |
| Εισάγετε τον 6ψήφιο κωδικό που έχετε λάβει με SMS*                                  |
| <b>εξή Ανανέωση</b>                                                                 |
| Περιεχόμενο εικόνας*                                                                |
| 😵 Καθαρισμός 🗸 Αποστολή                                                             |
| 🔇 Ακύρωση                                                                           |

Στο πεδίο Περιεχόμενο εικόνας ο χρήστης πληκτρολογεί τους χαρακτήρες που βλέπει στην εικόνα. Σε περίπτωση που οι χαρακτήρες είναι δυσδιάκριτοι μπορεί να επιλεγεί το «Ανανέωση» και η εικόνα θα ανανεωθεί.

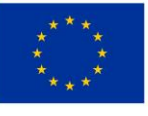

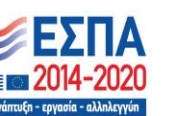

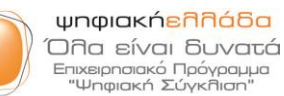

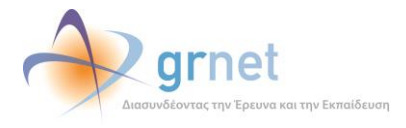

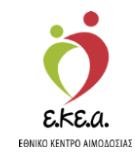

Αφού ο χρήστης βεβαιωθεί πως όλα τα πεδία είναι σωστά επιλέγει **«Αποστολή»** (Εικόνα 10) και στη συνέχεια μεταφέρεται στην οθόνη επιβεβαίωσης των στοιχείων του (Εικόνα 11), όπου επιλέγει **«Ναι»** εάν το ονοματεπώνυμό του είναι σωστό. Σε αντίθετη περίπτωση επιλέγει **«Όχι»** και πρέπει να επικοινωνήσει με το γραφείο αρωγής χρηστών του Εθνικού Μητρώου Αιμοδοτών.

| Εγγραφή εθελοντή αιμοδότη                                                              |
|----------------------------------------------------------------------------------------|
| Επιλέξτε το μέσο επικοινωνίας στο οποίο λάβατε τον μοναδικό κωδικό εγγραφής<br>σας.    |
| O Email                                                                                |
| • SMS                                                                                  |
|                                                                                        |
| <ul> <li>Εισάγετε τον αριθμό του κινητού τηλεφώνου σας*</li> <li>6900041623</li> </ul> |
| <ul> <li>Εισάγετε τον 6ψήφιο κωδικό που έχετε λάβει με SMS*</li> <li>898509</li> </ul> |
| - 8 ΠΟ Ανανέωση                                                                        |
| <ul> <li>Περιεχόμενο εικόνος*</li> <li>8fhgw</li> </ul>                                |
| 🛛 Καθαρισμός                                                                           |
|                                                                                        |

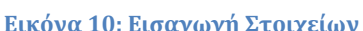

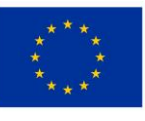

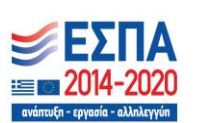

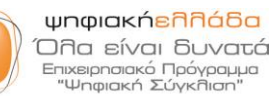

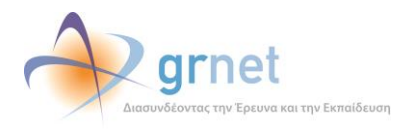

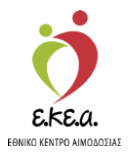

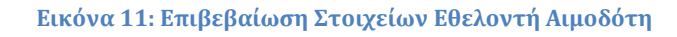

| Εθνικό Μητρώο Αι                                          | μοδοτών English Egymenia Term                                                                  |
|-----------------------------------------------------------|------------------------------------------------------------------------------------------------|
|                                                           | Εγγραφή εθελοντή αιμοδότη                                                                      |
|                                                           | Επιλέξτε το μέσο επικοινωνίας στο οποίο λάβατε τον μοναδικό κωδικό εγγραφής<br>σας.<br>Ο Email |
|                                                           |                                                                                                |
|                                                           | Περιεχόμενο εικόνες*<br>123456<br>Καθαρισμός Αποστολή<br>Δκύρωση                               |
| Πού μπορώ να δώσω αίμα;<br>Προγραμματισμένες αιμοδοσίες Γ | κεΑ <b>το το το το το το το το το το το το το τ</b>                                            |

Στην περίπτωση που ο αιμοδότης έχει δηλώσει και email αλλά και κινητό τηλέφωνο, τότε ο μοναδικός κωδικός αποστέλλεται από το EMA μέσω email.

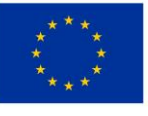

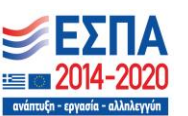

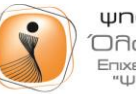

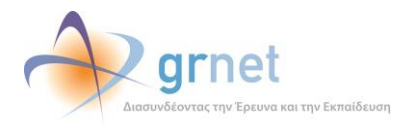

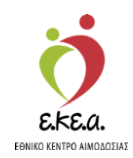

## 2.5. Δημιουργία «Αναγνωριστικών Εισόδου»

Στην ενότητα αυτή ο αιμοδότης επιλέγει τα επιθυμητά αναγνωριστικά χρήστη (όνομα χρήστη και κωδικό πρόσβασης) για την εγγραφή του στην εφαρμογή (Εικόνα 12).

| Εγγραφή εθελοντή αιμοδότη                                                                                            |
|----------------------------------------------------------------------------------------------------|
| Παρακαλούμε εισάγετε όνομα χρήστη και κωδικό πρόσβασης.                                                              |
| Όνομα χρήστη*                                                                                                    |
| Κωδικός πρόσβασης*                                                                                                   |
| Επιβεβαίωση κωδικού πρόσβασης*                                                                                       |
| <ul> <li>Αποδέχομαι να λαμβάνω ενημερωτικό υλικό</li> <li>δ Ακύρωση</li> <li>Καθαρισμός</li> <li>Αποστολή</li> </ul> |
|                                                                                                    |
|                                                                                                    |
|                                                                                                    |

- Για την εγκυρότητα του ονόματος χρήστη απαιτούνται 6 έως 20 λατινικοί χαρακτήρες, νούμερα ή οι χαρακτήρες '\_' και '.'. Δεν επιτρέπονται οι λέξεις admin ή root και παράγωγα αυτών.
- Για την εγκυρότητα του κωδικού πρόσβασης απαιτούνται 6 έως 20 λατινικοί χαρακτήρες όπου να συμπεριλαμβάνεται τουλάχιστον ένας αριθμός και ένα από τα σύμβολα !@#\$%. π.χ. 1234abcd!

Αφού ο χρήστης συμπληρώσει τα παραπάνω πεδία και αποδεχθεί τους Όρους Χρήσης του Εθνικού Μητρώου Αιμοδοτών, επιλέγει «Αποστολή» (Εικόνα 13).

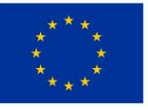

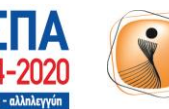

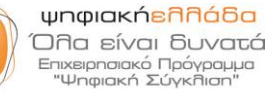

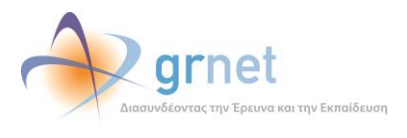

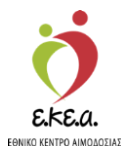

### Εικόνα 13: Επιλογή Όρων Χρήσης και Υποβολή Εγγραφής

|                                                                                         | Εγγραφή εθελοντή                                               | ἡ αιμοδότη      |       |  |
|-----------------------------------------------------------------------------------------|----------------------------------------------------------------|-----------------|-------|--|
| Παρακαλούμε εισάγετε                                                                    | : όνομα χρήστη και κωδικό πρόσ                                 | βασης.          |       |  |
| Ονομα χρήστη*                                                                           |                                                                |                 |       |  |
| aimodotis.UI2                                                                           |                                                                |                 |       |  |
| — Κωδικός πρόσβασης* —                                                                  |                                                                |                 |       |  |
| •••••                                                                                   |                                                                |                 | ø     |  |
| - Επιβεβαίωση κωδικού π                                                                 | ρόσβασης*                                                      |                 |       |  |
|                                                                                         |                                                                |                 | Ø     |  |
| ✓ Αποδέχομαι τους ΄ ✓ Αποδέχομαι να λα                                                  | Ορους Χρήσης του Εθνικού Μητι<br>υβάνω ενημερωτικό υλικό       |                 |       |  |
| <ul> <li>Αποδέχομαι τους</li> <li>Αποδέχομαι να λα</li> <li>Αποδέχομαι να λα</li> </ul> | Ορους Χρήσης του Εθνικού Μητι<br>ιβάνω ενημερωτικό υλικό<br>Κα | θαρισμός Αποσ   | πολή  |  |
| <ul> <li>Αποδέχομαι τους:</li> <li>Αποδέχομαι να λα</li> <li>Ακύρωση</li> </ul>         | Ορους Χρήσης του Εθνικού Μητι<br>ιβάνω ενημερωτικό υλικό       | θαρισμός 🗸 Αποσ | στολή |  |
| <ul> <li>Αποδέχομαι τους '</li> <li>Αποδέχομαι να λα</li> <li>Ακύρωση</li> </ul>        | Ορους Χρήσης του Εθνικού Μητι<br>ιβάνω ενημερωτικό υλικό       | θαρισμός        | στολή |  |
| <ul> <li>Αποδέχομαι τους '</li> <li>Αποδέχομαι να λα</li> <li>Ακύρωση</li> </ul>        | Ορους Χρήσης του Εθνικού Μητι<br>ιβάνω ενημερωτικό υλικό       | θαρισμός        | ττολή |  |
| <ul> <li>Αποδέχομαι τους '</li> <li>Αποδέχομαι να λα</li> <li>Ακύρωση</li> </ul>        | Ορους Χρήσης του Εθνικού Μητι<br>ιβάνω ενημερωτικό υλικό       | θαρισμός Αποσ   | πολή  |  |
| <ul> <li>Αποδέχομαι τους '</li> <li>Αποδέχομαι να λα</li> <li>Ακύρωση</li> </ul>        | Ορους Χρήσης του Εθνικού Μητι<br>ιβάνω ενημερωτικό υλικό       | θαρισμός Αποσ   | πολή  |  |
| <ul> <li>Αποδέχομαι τους '</li> <li>Αποδέχομαι να λα</li> <li>Ακύρωση</li> </ul>        | Ορους Χρήσης του Εθνικού Μητι<br>ιβάνω ενημερωτικό υλικό       | θαρισμός 🔨 Αποσ | πολή  |  |

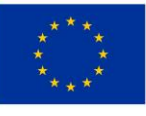

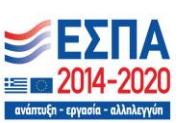

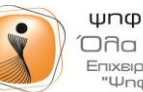

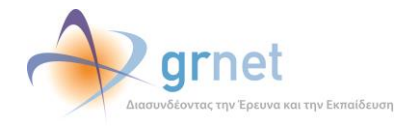

e.ke.a

Εγχειρίδιο Χρήσης Εθελοντή Αιμοδότη- Σελ. 18

Στην Εικόνα 14 παρουσιάζεται η οθόνη επιτυχούς εγγραφής εθελοντή Αιμοδότη.

| Στοιχεία εθελοντή αιμοδότη                                                         | ×        |  |
|------------------------------------------------------------------------------------|----------|--|
| <br>איז איז איז איז איז איז איז איז איז איז                                        | <u>^</u> |  |
|                                                                                    |          |  |
|                                                                                    |          |  |
|                                                                                    |          |  |
| Όνομα χρήστη: aimodotis.Ul2<br>Όνομα: ΟΝΟΜΑ ΒΗΕΖΙ                                  |          |  |
| Επώνυμο: ΕΠΩΝΥΜΟ ΒΗΕΖΙ                                                             |          |  |
| Είσοδος                                                                            |          |  |
|                                                                                    |          |  |
| Για οποιαδήποτε απορία, παρακαλούμε επικοινωνήστε με το<br>Γραφείο αρωγής χρηστών. |          |  |
|                                                                                    |          |  |
|                                                                                    |          |  |
|                                                                                    |          |  |
|                                                                                    |          |  |
|                                                                                    |          |  |

### Εικόνα 14: Επιτυχής Εγγραφή Εθελοντή Αιμοδότη

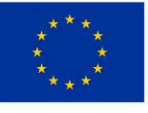

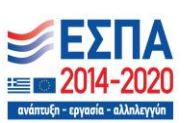

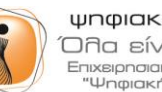

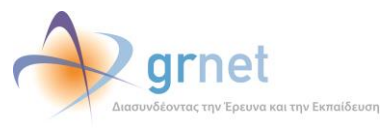

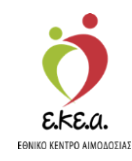

Στο σημείο αυτό ο χρήστης μπορεί να στείλει ηλεκτρονικά αίτημα στο Γραφείο Αρωγής Χρηστών για οποιοδήποτε ερώτημα (Εικόνα 15).

| Εθνικό Μ | ητρώο Αιμοδοτών English financial for the second second seco | English |  |
|----------|----------------------------------------------------------------------------------------------------|---------|--|
|          | Επικοινωνία                                                                                                    |         |  |
|          | Γραφείο αρωγής χρηστών         Τηλέφωνο:       215 215 7865         Διεύθυνση email:       helpdesk@bdr.gr         Βράριο λειτουργίας:       Δευτέρα έως Παρασκευή, 09:00-17:00                                                                                                    |         |  |
|          | Στείλτε μας ένα μήνυμα                                                                                                    |         |  |
|          | Ονομα* Επώνυμο*                                                                                                    |         |  |
|          | Τηλέφωνο Διεύθυνση email                                                                                                    |         |  |
|          | Θέμα*                                                                                                    |         |  |
|          | Περιγραφή*                                                                                                    |         |  |
|          | Χοσχο.                                                                                                    |         |  |
|          | Περιεχόμενο εικόνας*                                                                                                    |         |  |

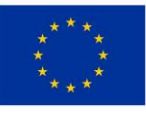

Ευρωπαϊκή Ένωση Ευρωπαϊκά Διαρθρωτικά και Επενδυτικά Ταμεία

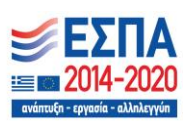

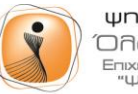

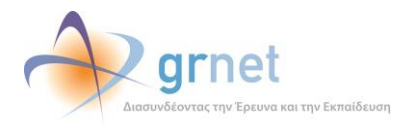

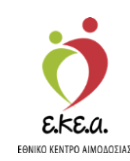

## 3 Είσοδος χρήστη

Μετά τη δημιουργία του λογαριασμού του, ο χρήστης μπορεί να πραγματοποιήσει είσοδο στο Εθνικό Μητρώο Αιμοδοτών, χρησιμοποιώντας έναν περιηγητή ιστού (web browser) και μεταβαίνοντας στην ιστοσελίδα <u>https://service.bdr.gr</u>. Εκεί, ο χρήστης θα πρέπει να συμπληρώσει το Όνομα χρήστη και τον κωδικό πρόσβασης και να επιλέξει «**Είσοδος**» (Εικόνα 16) για να πραγματοποιήσει είσοδο στο σύστημα.

|                                                              | Εικόνα 16: Οθόνη Ει                                                                                                    | σόδου         |                                                                                                    |  |
|--------------------------------------------------------------|----------------------------------------------------------------------------------------------------|---------------|----------------------------------------------------------------------------------------------------|--|
| Εθνικό Μητρώο Αιμοδο                                         | τών                                                                                                    | English       | Expension from a second second |  |
|                                                              | Είσοδος Αιμοδότη<br>ονομα χρήστη*<br>alexchas<br>Κωδικός πρόσβασης*<br><br>Ξέχασα τον κωδικό πρόσβασης<br>Δν δεν είστε αιμοδότης πατήστε εδώ για να συ | λ             |                                                                                                    |  |
| Που μισμώ να σώσω αιμά;<br>Προγραμματισμένες αιμοδοσίες ΕΚΕΑ | Υπουργείο Υγείας ε.κε.α.                                                                                                    | <b>gr</b> net | Επικοινωνία Συχνές ερωτήσεις                                                                                                    |  |

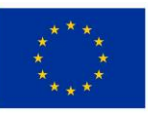

Ευρωπαϊκή Ένωση Ευρωπαϊκά Διαρθρωτικά και Επενδυτικά Ταμεία

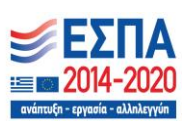

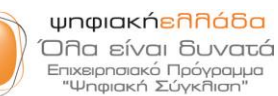

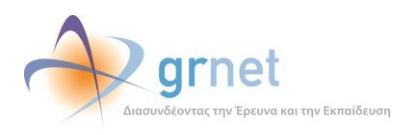

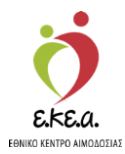

## 4 Χρήση Εφαρμογής

## 4.1 Επισκόπηση

Ο χρήστης επιλέγοντας «**Επισκόπηση**» (Εικόνα 17) μπορεί να δει τα στατιστικά των αιμοδοτήσεών του και την ημερομηνία της επόμενης αιμοδότησης βάσει της πιο πρόσφατης αιμοδότησής του.

| Εχετε ουνοεθεί ως    | <ul> <li>Επισκόπηση στατιστικών και ρυθμίσεις ενημερώσεω</li> </ul>                                                                      | ₩<br>V                                                                                                    |
|----------------------|----------------------------------------------------------------------------------------------------|----------------------------------------------------------------------------------------------------|
| Επισκόπηση           | Αιμοδοτήσεις                                                                                                    |                                                                                                    |
| 😫 Προφίλ             |                                                                                                    |                                                                                                    |
| 🖺 Ταυτότητα          |                                                                                                    |                                                                                                    |
| <u></u> Αιμοδοτήσεις |                                                                                                    |                                                                                                    |
| 🗜 Καλύψεις           | Εθελοντικά                                                                                                    | ά: 9 αιμοδοτήσεις                                                                                                    |
| 🖻 Παλιό ιστορικό     | 📕 Για ασθενή                                                                                                    | ή: 3 αιμοδοτήσεις                                                                                                    |
| English              | Έχουν καταγραφεί συ                                                                                                    | υνολικά 12 αιμοδοτήσεις                                                                                                    |
| 🖉 Όροι χρήσης        |                                                                                                    |                                                                                                    |
| Αποσύνδεση           | Επόμενη αιμοδότηση                                                                                                    | Υπενθύμιση επόμενης αιμοδότησης                                                                                              |
|                      | Βάσει της πιο πρόσφατης αιμοδότησής σας (05/04/2021), μπορείτε να<br>προσφέρετε σίμο άμεσα                                               | Έχετε επιλέξει να λαμβάνετε υπενθυμίσεις επόμενης αιμοδότησης στα<br>στοιχεία επικοιχωνίας που έχετε δολώσει στο πορισίλ σας |
|                      | Μπορείτε να δείτε σε χάρτη τις διαθέσιμες Νοσοκομειακές Υπηρεσίες                                                                        | ···                                                                                                    |
|                      | Αιμοδοσίας στον ακόλουθο σύνδεσμο: https://ekea.gr/για-να-γίνω-αιμοδότης/<br>που-μπορώ-να-προσφέρω-αίμα/.                                |                                                                                                    |
|                      | Εάν ενδιαφέρεστε για τις προγραμματισμένες αιμοδοσίες του Εθνικού<br>Κέντρου Αιμοδοσίας, μπορείτε να επισκεφθείτε τον παρακάτω σύνδεσμο: |                                                                                                    |
|                      | https://ekea.gr/events/month/.                                                                                                    | 🗘 Ρυθμίσεις                                                                                                    |
|                      |                                                                                                    |                                                                                                    |
|                      |                                                                                                    |                                                                                                    |

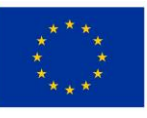

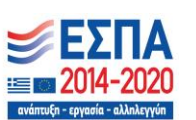

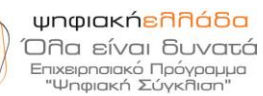

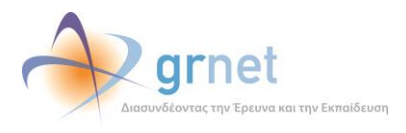

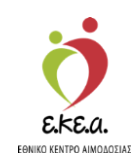

Στην υπενθύμιση επόμενης αιμοδότησης, μέσω της επιλογής «**Ρυθμίσεις**» ο αιμοδότης έχει τη δυνατότητα να ενεργοποιήσει ή να απενεργοποιήσει την αντίστοιχη λειτουργικότητα και στο τέλος να επιλέξει **«Αποθήκευση»** (Εικόνα 18). Η υπενθύμιση γίνεται μέσω email και SMS σύμφωνα με τα στοιχεία που έχει καταχωρίσει ο χρήστης στο ΕΜΑ.

#### Εικόνα 18: Υπενθύμιση Επόμενης Αιμοδότησης Ξ ΕΣΠΑ ΕΜΑ Εθνικό Μητρώο Αιμοδοτών Έχετε συνδεθεί ως 🤄 Επισκόπηση στατιστικών και ρυθμίσεις ενημερώσεων Entos Αιμοδοτήσεις 😩 Προφίλ ταυτότητα Αιμοδοτήσε 囚 Η Καλύψεις Ρυθμίσεις υπενθύμισης επόμενης αιμοδότησης 🔁 Παλιό ιστορικά ι υπενθύμιση για την επόμενη δυνατή αιμοδότηση στα σ του έχω δηλώσει: ~ English nor51645@stg.bdr.grnet.gr Οροι χρήση Κινητό 6900051645 Αποσύνδεση όμενης αιμοδότησης Επόμ Χ Κλείσι A grnet Ö

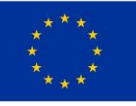

Ευρωπαϊκή Ένωση Ευρωπαϊκά Διαρθρωτικά και Επενδυτικά Ταμεία

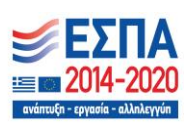

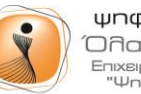

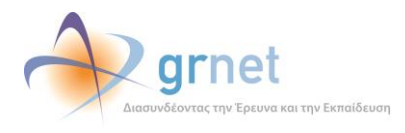

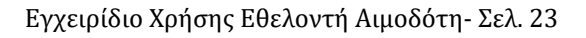

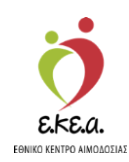

### 4.2 Προφίλ

Ο χρήστης επιλέγοντας «Προφίλ» μπορεί να δει τα Προσωπικά του Στοιχεία (Όνομα, Επώνυμο, Πατρώνυμο, κλπ), καθώς και τα στοιχεία με τα οποία έχει ταυτοποιηθεί από την Νοσοκομειακή Υπηρεσία Αιμοδοσίας (ΑΜΚΑ, Αστυνομική Ταυτότητα κλπ). Ο χρήστης έχει τη δυνατότητα να ενημερώνει τα στοιχεία επικοινωνίας του (διεύθυνση διαμονής, τηλέφωνο επικοινωνίας, διεύθυνση email) επιλέγοντας «Επεξεργασία» (Εικόνα 19).

| Έχετε συνδεθεί ως         | Στοιχεία εθελοντή αιμοδ                    | ότη                                                                     |                              |                                                                                         |
|---------------------------|--------------------------------------------|-------------------------------------------------------------------------|------------------------------|-----------------------------------------------------------------------------------------|
| Επισκόπηση                | Β Προσωπικά στοιχεία                       | a                                                                       |                              |                                                                                         |
| Προφίλ                    | AMKA:                                      | 50000051645                                                             | Φύλο:                        | APPEN                                                                                   |
|                           | Αριθμός μητρώου αιμοδότη:                  | 3000051645                                                              | Ημερομηνία γέννησης:         | 18/08/1997                                                                              |
| Ταυτότητα                 | Ταυτότητα εθελοντή αιμοδότη:               | 301500491267                                                            | Χώρα γέννησης:               | ΕΛΛΑΔΑ                                                                                  |
| Αμιοδοτήσεις              | Επώνυμο:                                   | ΕΠΩΝΥΜΟ ΖΒΗΕΖ                                                           | Περιφέρεια γέννησης:         | ΚΕΝΤΡΙΚΗΣ ΜΑΚΕΔΟΝΙΑΣ                                                                    |
| Καλύψεις                  | Όνομα:<br>Πατρώνυμο:                       | ΟΝΟΜΑ ΖΒΗΕΖ<br>ΠΑΤΡΩΝΥΜΟ ΖΒΗΕΖ                                          | Μορφωτικό επίπεδο:           | ΑΠΟΦΟΙΤΟΣ ΛΥΚΕΙΟΥ Ή ΕΞΑΤΑΞΙΟΥ<br>ΓΥΜΝΑΣΙΟΥ Ή ΙΣΟΤΙΜΗΣ ΤΕΧΝΙΚΗΣ<br>ΕΠΑΓΓΕΛΜΑΤΙΚΗΣ ΣΧΟΛΗΣ |
|                           | Μητρώνυμο:                                 | ΜΗΤΡΩΝΥΜΟ ΖΒΗΕΖ                                                         | Ομάδα αίματος:               | А                                                                                       |
| Παλιό ιστορικό            |                                            |                                                                         | Rhesus:                      | ØETIKO (+)                                                                              |
| Όροι χρήσης<br>Αποσύνδεση | 📄 Προσκομισθέντα δη                        | μόσια έγγραφα                                                           |                              |                                                                                         |
|                           | Βιβλιάριο υγείας:<br>Αστυνομική ταυτότητα: | 50000051645 (χώρα έκδοσης εγγράφο<br>ΑΗ682566 (χώρα έκδοσης εγγράφου: Ι | ου: ΕΛΛΑΔΑ)<br>ΕΛΛΑΔΑ)       |                                                                                         |
|                           | Επικοινωνία<br>Σταθερό τηλέφωνο:           | 2000051645                                                              | Διεύθυνση<br>οδός - Αριθμός: | ΟΔΟΣ ΖΒΗΕΖ -                                                                            |
|                           | Κινητό τηλέφωνο:                           | 6900051645                                                              | т.к.:                        | 54453                                                                                   |
|                           | Διεύθυνση email:                           | blooddonor51646@stg.bdr.grnet.gr                                        | Δήμος:                       | ΘΕΣΣΑΛΟΝΙΚΗΣ, ΘΕΣΣΑΛΟΝΙΚΗΣ                                                              |
|                           |                                            |                                                                         |                              | Επεξεργασία                                                                             |

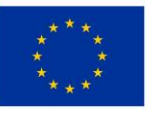

Ευρωπαϊκή Ένωση Ευρωπαϊκά Διαρθρωτικά και Επενδυτικά Ταμεία

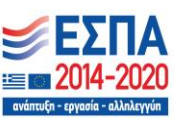

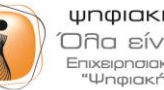

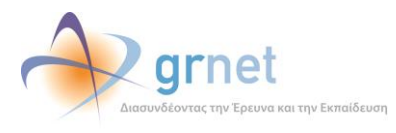

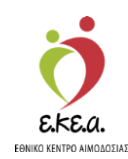

## 4.3 Ταυτότητα

Από την καρτέλα «**Ταυτότητα**», ο αιμοδότης μπορεί να επιλέξει «**Νέα αίτηση»** και να προχωρήσει σε συμπλήρωση αίτησης για Ταυτότητα Εθελοντή Αιμοδότη (Εικόνα 20).

### Εικόνα 20: Αίτηση για Ταυτότητα Εθελοντή Αιμοδότη

| Έχετε συνδεθεί ως    | <ul> <li>Ταυτότητα</li> </ul>                                                                                                    |
|----------------------|----------------------------------------------------------------------------------------------------|
|                      | Αιτήσεις ταυτότητας εθελοντή αιμοδότη                                                                                                    |
| Επισκόπηση<br>Προφίλ | Από τις 02/06/2023 η αίτηση για απόκτηση ταυτότητας εθελοντή αιμοδότη έχει αλλάξει και δεν περιλαμβάνει την επιλογή σημείου παράδοσης για την παραλαβή της σε<br>έντηση μοροκά |
| Ταυτότητα            | οι στο μογφη.<br>Οι ταυτότητες που έχουν ήδη παραληφθεί σε έντυπη μορφή, καθώς και όσες βρίσκονται έτοιμες προς παράδοση στα επιλεγμένα καταστήματα, εξακολουθούν να ισχύουν.  |
| Αιμοδοτήσεις         |                                                                                                    |
| Καλύψεις             | Δεν έχετε υποβάλει κανένα αίτημα έκδοσης ταυτότητας εθελοντή αιμοδότη.                                                                                                    |
| Παλιό ιστορικό       |                                                                                                    |
| English              | Θ Νέα αίτηση                                                                                                    |
| Όροι χρήσης          |                                                                                                    |
| Αποσύνδεση           |                                                                                                    |
|                      |                                                                                                    |
|                      |                                                                                                    |
|                      |                                                                                                    |
|                      |                                                                                                    |
|                      |                                                                                                    |
|                      |                                                                                                    |
|                      |                                                                                                    |
|                      |                                                                                                    |
|                      |                                                                                                    |

<u>Επισήμανση:</u> Από τις 02/06/2023 η αίτηση για απόκτηση ταυτότητας εθελοντή αιμοδότη έχει αλλάξει και δεν περιλαμβάνει την επιλογή σημείου παράδοσης για την παραλαβή της σε έντυπη μορφή.

Οι ταυτότητες που έχουν ήδη παραληφθεί σε έντυπη μορφή, καθώς και όσες βρίσκονται έτοιμες προς παράδοση στα επιλεγμένα καταστήματα, εξακολουθούν να ισχύουν.

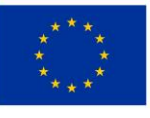

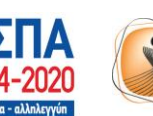

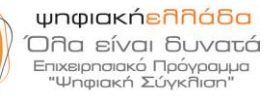

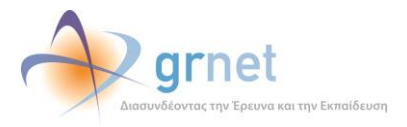

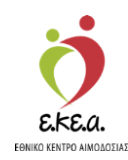

Κατά τη δημιουργία της αίτησης, όπως φαίνεται στην Εικόνα 21, ο χρήστης επιλέγει στο πεδίο «Προσθήκη φωτογραφίας» είτε το εικονίδιο «Take a Picture» (Λήψη φωτογραφίας με web κάμερα) είτε το εικονίδιο του «Upload Picture» (Αποστολή φωτογραφίας από αρχείο).

| Έχετε συνδεθεί ως                                                                                                | Αίτηση για έκδοση ταυτότητας εθελοντή αι                                                                                                    | μοδότη                                                                                                    |
|----------------------------------------------------------------------------------------------------|----------------------------------------------------------------------------------------------------|----------------------------------------------------------------------------------------------------|
| Eπισκόπηση     Προφίλ     Ταυτότητα     Αιμοδοτήσεις     Καλύψεις     Παλιό ιστορικό     English     Toursenance | Προσθήκη φωτογραφίας Μπορείτε να τραβήζετε φωτογραφία μέσω της κάμερος ή να ανέβάσετε αρχείο φωτογραφίας από τη συσκευή σας:<br>ανέβάσετε αρχείο φωτογραφίας από τη συσκευή σας:<br>ανάβασετα ορχείο φωτογραφίας της φωτογραφίας και πατήστε<br>Αποθήκευθε: φωτογραφία | <ul> <li>Έλεγχος στοιχείων</li> <li>Σε περίπτωση που εντοπίσετε κάποια ανακρίβεια στα πορακάτω στοιχεία παρακαλούμε ενημερώστε μας άμεσα.</li> <li>Στοιχεία ταυτότητας εθελοντή αιμοδότη</li> <li>Κατάσταση:</li> <li>Κατάσταση:&lt;</li></ul> |
| Αποσύνδεση                                                                                                    | <ul> <li>Για την προσωρινή αποθήκευση της αίτησης είναι απαραίτητη η π</li> </ul>                                                                                                    | Διεύθυνοι email:         user2849865@bitg.bdt.gmet.gr           Κινητό τηλέφωνο:         6900014549           Ομόδα αίψατος:         Α (+)           Ημερομηνία υποβολής<br>αίτησης:         -                                                                                                    |

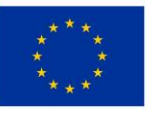

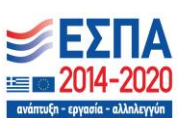

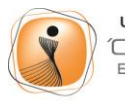

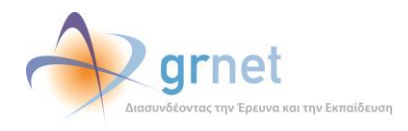

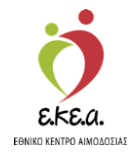

Εφόσον ο χρήστης επιλέξει μία από τις προαναφερθείσες επιλογές στην «Προσθήκη φωτογραφίας», θα εμφανιστεί στην οθόνη ένα αναδυόμενο παράθυρο (popup) στο οποίο αναγράφονται αναλυτικά οι προδιαγραφές της φωτογραφίας που πρέπει να επιλέξει, όπως φαίνεται ακολούθως:

### Προδιαγραφές φωτογραφίας

Ο τύπος της φωτογραφίας μπορεί να είναι: jpeg.

Το μέγεθος της φωτογραφίας δεν πρέπει να ξεπερνά το 1 ΜΒ.

Η φωτογραφία πρέπει να είναι πρόσφατη, έγχρωμη, σε ουδέτερο φόντο και να απεικονίζει ευκρινώς μόνο το πρόσωπο του δικαιούχου.

Φωτογραφίες στις οποίες ο εικονιζόμενος φορά γυαλιά ηλίου δε θα γίνονται δεκτές. Στις περιπτώσεις όπου υπάρχουν πέπλα, μαντίλια ή καπέλα θα πρέπει να αφαιρούνται. Σε περιπτώσεις που αυτά δεν μπορούν να αφαιρεθούν για θρησκευτικούς λόγους, θα πρέπει να εξασφαλιστεί ότι τα καλύμματα δεν κρύβουν οποιαδήποτε χαρακτηριστικά του προσώπου.

Κατόπιν, ο χρήστης καλείται να επιλέξει «**Συνέχεια**» για να προχωρήσει τη διαδικασία επιλογής της φωτογραφίας (Εικόνα 22).

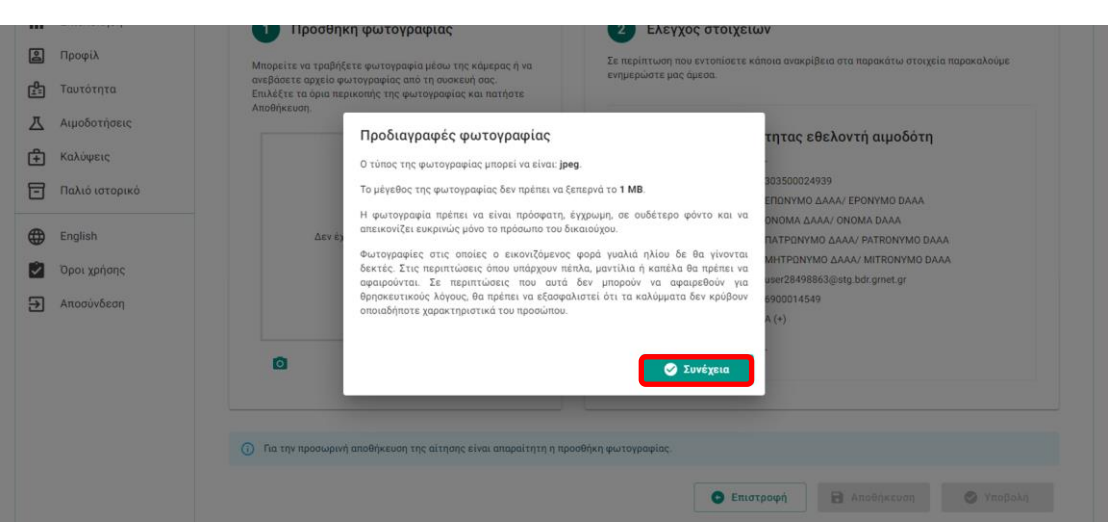

#### Εικόνα 22: Μήνυμα για προδιαγραφές φωτογραφίας

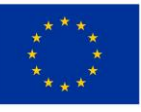

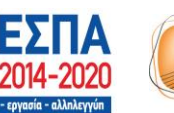

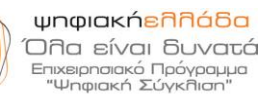

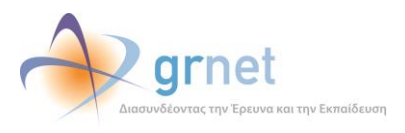

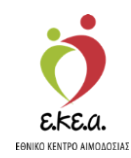

Όταν ο χρήστης επιλέξει την φωτογραφία του, πρέπει να μετακινήσει την φωτογραφία του στην επιθυμητή θέση και να επεξεργαστεί το μέγεθός της με το εργαλείο **Zoom** έτσι ώστε, τελικά, το πλαίσιο να περικλείει ευκρινώς το πρόσωπό του. Τέλος, επιλέγει **«Αποθήκευση»** (Εικόνα 23).

#### Εικόνα 23: Αποθήκευση Φωτογραφίας

| Έχετε συνδεθεί ως                                                                  | Αίτηση για έκδοση ταυτότητας εθελοντή αιμ                                                                                                    | ιοδότη                                                                                                    |
|------------------------------------------------------------------------------------|----------------------------------------------------------------------------------------------------|----------------------------------------------------------------------------------------------------|
| Επισκόπηση<br>Προφίλ<br>Ταυτότητα                                                  | Προσθήκη φωτογραφίας Μπορείτε να τραβήζετε φωτογραφία μέσω της κόμερος ή να ακεβάσετε αρχείο φωτογραφίας από τη ασοκευή σας. Επλάξει τα όμα περιονομίας της ψωτογραφίας και πετήστε | Έλεγχος στοιχείων Σε περίπτωση που εντοπίσετε κάποια ανακρίβεια στα παρακάτω στοιχεία παρακαλούμε ενημερώστε μος όμεσα.                                                                                                    |
| Αιμοδοτήσεις<br>Καλύψεις<br>Παλτό ιστορικό<br>English<br>Όροι χρήσης<br>Αποσύνδεση |                                                                                                    | Ετοιχεία ταυτότητας εθελοντή αμρόδτη           Κατάστους         -           Αριθμός ταυτότητας         30350024939           Επιώνομο:         ΕΠΙΛΥΝΑΟ ΔΑΑΛ ΕΡΟΝΥΜΟ DΑΑΛΑ           Όφοις:         ΟΝΟΜΑ ΔΑΑΛ ΕΡΟΝΥΜΟ DΑΑΛΑ           Το τρώνομος:         ΕΠΙΛΥΝΑΟ ΔΑΑΛ ΕΡΟΝΥΜΟ DΑΑΛΑ           Πατρώνομος:         ΕΠΙΛΥΝΑΟ ΔΑΑΛ ΕΡΟΝΥΜΟ DΑΑΛΑ           Ματρώνομος:         ΕΠΑΤΡΟΝΥΜΟ ΔΑΑΛ ΕΡΟΝΥΜΟ DΑΑΛΑ           Ματρώνομος:         ΕΜΕΤΡΟΝΥΜΟ ΔΑΑΛ ΕΡΟΝΥΜΟ DΑΑΛΑ           Ματρώνομος:         ΕΜΕΤΡΟΝΥΜΟ ΔΑΑΛΑ ΕΡΟΝΥΜΟ DΑΑΛΑ           Ομοδα αίματος:         Θ900014549           Ομόδα αίματος:         Α(+)           Βατρώς:         Ε           αίτησης:         - |
|                                                                                    | Zoom<br>Α                                                                                                    | οοθήκη φωτογραφίας.<br>Ο Επιστροφή 🔂 Αποθήκευση 🥥 Υποβολή                                                                                                    |

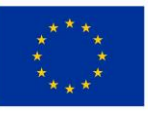

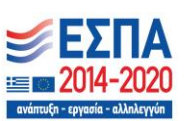

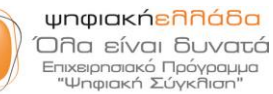

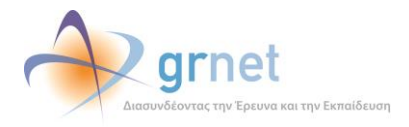

EENKK KENTPO AIMODOZIA

Εγχειρίδιο Χρήσης Εθελοντή Αιμοδότη- Σελ. 28

Εν συνεχεία, εμφανίζεται στο πεδίο **«Προσθήκη φωτογραφίας»** και συγκεκριμένα κάτω από τη φωτογραφία που αποθήκευσε ο χρήστης, εικονίδιο με το οποίο του δίνεται η δυνατότητα επεξεργασίας ή αλλαγής της φωτογραφίας ενώ στο κάτω μέρος της οθόνης ενεργοποιούνται οι επιλογές **«Αποθήκευση»** και **«Υποβολή»** (Εικόνα 24).

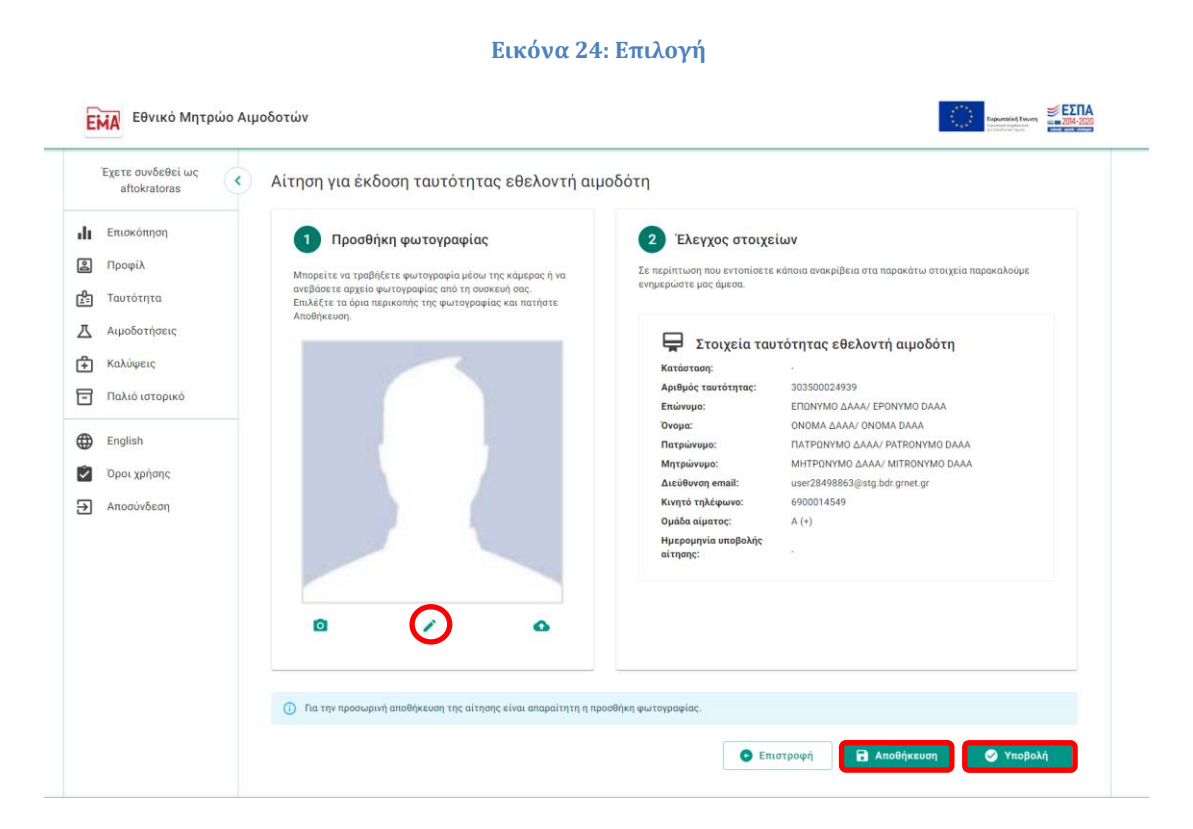

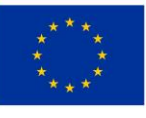

Ευρωπαϊκή Ένωση Ευρωπαϊκά Διαρθρωτικά και Επενδυτικά Ταμεία

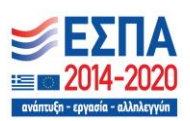

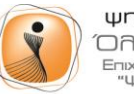

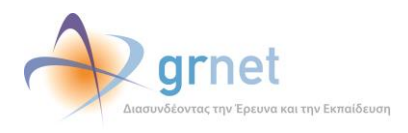

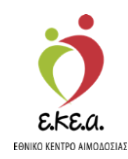

Μόλις ο χρήστης επιλέξει **«Υποβολή»** καλείται να επιβεβαιώσει την επιλογή του ώστε να υποβάλει οριστικά την αίτησή του για την απόκτηση ταυτότητας εθελοντή αιμοδότη επιλέγοντας **«Συνέχεια»** στο αναδυόμενο παράθυρο (popup) που θα εμφανιστεί (Εικόνα 25).

### Εικόνα 25: Υποβολή Αίτησης

|    | Entokolajoi    | Προσθήκη φωτογραφίας                                                                                                    | 2 Έλεγχος στοιχεία                                                                                             | v                                                            |
|----|----------------|----------------------------------------------------------------------------------------------------|----------------------------------------------------------------------------------------------------|--------------------------------------------------------------|
| 2  | Προφίλ         | Μπορείτε να τραβήξετε φωτογραφία μέσω της κάμερας ή να                                                                    | Σε περίπτωση που εντοπίσετε κάποια ανακρίβεια στα παρακάτω στοιχεία παρακαλούμε<br>ενημερώστε μας άμεσα:       |                                                              |
| Å. | Ταυτότητα      | ανεβάσετε αρχείο φωτογραφίας από τη συσκευή σας.<br>Επιλέξτε τα όρια περικοπής της φωτογραφίας και πατήστε<br>Απαθάσεινας |                                                                                                    |                                                              |
| 즈  | Αιμοδοτήσεις   | minorite cont.                                                                                                    | Στοιχεία ταυτά                                                                                                 | ότητας εθελοντή αιμοδότη                                     |
| Ê  | Καλύψεις       | Υποβολή αίτησης                                                                                                    |                                                                                                    | креµеі                                                       |
| 6  | Παλιό ιστορικό | Πρόκειται να υποβάλετε <b>οριστικά</b> την αίτησή<br>εθελοντή αιμοδότη.                                                   | σας για απόκτηση ταυτότητας                                                                                    | авиодаязя<br>10лумо длал Еропумо длал                        |
| ۲  | English        | Αν είστε βέβαιη-ος για τα ακρίβεια των στοιχ<br>παρχωρήσετε στην οριστική υποβολή της.                                    | είων της αίτησης μπορείτε να                                                                                   | ΝΟΜΑ ΔΑΑΑ/ ΟΝΟΜΑ ΒΑΑΑ<br>ΑΤΡΩΝΥΜΟ ΔΑΑΑ/ ΡΑΤRΟΝΥΜΟ ΒΑΑΑ       |
| 2  | Όροι χρήσης    | Αν εντοπίσατε κάποια ανακρίβεια στα προσω<br>παρακαλούμε προγωρήστε σε προσωρινή από                                      | ΗΤΡΩΝΥΜΟ ΔΑΑΑΥ ΜΙΤRΟΝΥΜΟ DAAA<br>σωπικά σας στοιχεία εντός της αίτησης<br>μτοθήκευση και ενημερώστε μας άμεσα. | HTPDNYMO DAAA/ MITRONYMO DAAA<br>ier28498863@stg.bdr.gmet.gr |
| Ð  | Αποσύνδεση     |                                                                                                    |                                                                                                    | 100014549<br>(+)                                             |
|    |                | 0                                                                                                    | Ακύρωση 🥑 Συνέχεια                                                                                             |                                                              |
|    |                | 0 / 0                                                                                                    |                                                                                                    |                                                              |
|    |                | 0 / 0                                                                                                    |                                                                                                    |                                                              |

Κατόπιν, εμφανίζεται στην οθόνη του μήνυμα επιτυχούς υποβολής της αίτησης *(Εικόνα 26)*.

#### Εθνικό Μητρώο Αιμοδοτών Έχετε συνδεθεί ως < Αίτηση για έκδοση ταυτότητας εθελοντή αιμοδότη Επισκόπηση Προσθήκη φωτογραφίας Έλεγχος στοιχείων 🙎 Προφίλ Σε περίπτωση που εντοπίσετε κάπα ενημερώστε μας άμεσα. α τραβήξετε φωτογραφία μέσω της κάμερας ή να αρχείο φωτογραφίας από τη συσκευή σας. 🚰 Ταυτότητα Αιμοδοτήσεις Ξ Στοιχεία ταυτότητας εθελοντή αιμοδότη 🕂 Καλύψεις Κατάσταση: Еккреµеі Αριθμός ται 303500024939 τότητας: Παλιό ιστορικό Επώνυμο ΕΠΟΝΥΜΟ ΔΑΑΑ/ ΕΡΟΝΥΜΟ DAAA ONOMA AAAA/ ONOMA DAAA Όνομα: English ΠΑΤΡΟΝΥΜΟ ΔΑΑΑ/ ΡΑΤRONYMO DAAA Πατοώνυμα ΜΗΤΡΩΝΥΜΟ ΔΑΑΑ/ ΜΙΤRONYMO DAAA Όροι χρήσης user28498863@stg.bdr.gmet.gr Αποσύνδεση Κινητό τηλέφωνο 6900014549 A (+) άδα αίματος Ημερομηνία υποβολής αίτησης: 0 1 0 🕒 Επιστροφή Ò A grnet Πού μπορώ να δώσω αίμα; Επικοινωνία Συχνές ερωτήσεις ισμένες αιμοδοσίες ΕΚΕΑ

### Εικόνα 26: Επιτυχής Υποβολή Αίτησης

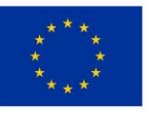

Ευρωπαϊκή Ένωση Ευρωπαϊκά Διαρθρωτικά και Επενδυτικά Ταμεία

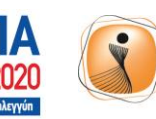

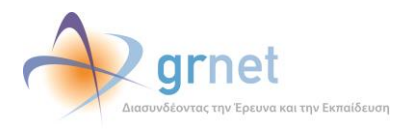

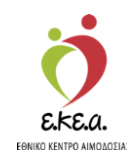

Εναλλακτικά, εφόσον ο αιμοδότης δεν επιθυμεί να υποβάλει αίτηση τη δεδομένη στιγμή μπορεί να επιλέξει **«Αποθήκευση»** όπου καλείται να επιβεβαιώσει την επιλογή του για προσωρινή αποθήκευση της αίτησης επιλέγοντας **«Συνέχεια»** στο αναδυόμενο παράθυρο (popup) που θα εμφανιστεί (Εικόνα 27).

### Εικόνα 27: Προσωρινή Αποθήκευση Αίτησης

|          |                | Προσθήκη φωτογραφίας                                                                                                    | 2 Ελεγχος στοιχείων                                                                         |
|----------|----------------|----------------------------------------------------------------------------------------------------|---------------------------------------------------------------------------------------------|
| 2        | Προφίλ         | Μπορείτε να τραβήξετε φωτογραφία μέσω της κάμερας ή να                                                                   | Σε περίπτωση που εντοπίσετε κάποιο ανακρίβεια στα παρακάτω στοιχεία παρακαλούμε             |
| <u>م</u> | Ταυτότητα      | ανεβάσετε αρχείο φωτογραφίας από τη συσκευή σας.<br>Επιλέξτε τα όρια περικοπής της φωτογραφίας και πατήστε<br>Δποθάνουσο | engrephonise par, opeon.                                                                    |
| 즈        | Αιμοδοτήσεις   | Anonitectory.                                                                                                    | Στοιχεία ταυτότητας εθελοντή αιμοδότη                                                       |
| Ê        | Καλύψεις       |                                                                                                    |                                                                                             |
| 6        | Παλιό ιστορικό | Πρόκειται να αποθηκεύσετε προσωρινά                                                                                      | 13500024939<br>ι την αίτησή σας για απόκτηση ταυτότητας ΙΟΝΥΜΟ ΔΑΑΑ/ ΕΡΟΝΥΜΟ DAAA           |
| ۲        | English        | εθελοντή αιμοδότη.<br>Με την προσωρινή αποθήκευση η αίτησ                                                                | ΝΟΜΑ ΔΑΛΑ/ ΟΝΟΜΑ ΔΑΛΑ<br>η ποραμένει σε κατάσταση "Εκκρεμεί". ΑΤΡΟΝΥΜΟ ΔΑΛΑ/ ΡΑΤRONYMO DAAA |
|          | Όροι χρήσης    | Μπορείτε αργότερα να επανέλθετε για<br>οριστικά.                                                                         | να την επεξεργαστείτε και να την υποβάλετε<br>ισ2849863@stg.bdr.gmet.gr                     |
| Ð        | Αποσύνδεση     |                                                                                                    | (*)                                                                                         |
|          |                |                                                                                                    | 😸 Ακύρωση 💽 Συνέχεια                                                                        |
|          |                |                                                                                                    |                                                                                             |
|          |                | 0 / 0                                                                                                    |                                                                                             |

Κατόπιν, εμφανίζεται στην οθόνη του χρήστη σχετικό μήνυμα επιτυχούς προσωρινής αποθήκευσης στο οποίο αναγράφεται, επίσης, πως εκκρεμεί η υποβολή της αίτησης (Εικόνα 28).

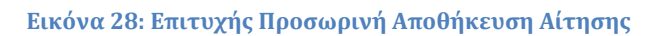

| EXETE OUVOEHEL WC | Αίτηση για έκδοση ταυτότητας εθελοντή αι                                                                                                    | μοδότη                                                                              |  |
|-------------------|----------------------------------------------------------------------------------------------------|-------------------------------------------------------------------------------------|--|
|                   | 🎯 Η αίτησή σας α                                                                                                    | ποθηκεύθηκε προσωρινά. Εκκρεμεί η υποβολή της. 🛛 🗙                                  |  |
| Επισκόπηση        | 1 Προσθήκη φωτογραφίας                                                                                                    | 2 Έλεγχος στοιχείων                                                                 |  |
| 😫 Προφίλ          | Μπορείτε να τραβήξετε φωτογραφία μέσω της κάμερας ή να<br>ανεβάσετε αρχείο φωτογραφίας από τη συσκευή σας.<br>Επιλέξτε το όμαι περικοπής της φωτογραφίας και πατήστε<br>άποθλαγιατό | Σε περίπτωση που εντοπίσετε κάποια ανακρίβεια στα παρακάτω στοιχεία παρακαλούμε     |  |
| 🚰 Ταυτότητα       |                                                                                                    | ενημερώστε μας άμεσα.                                                               |  |
| Αιμοδοτήσεις      | Autorikebori.                                                                                                    |                                                                                     |  |
| Καλύψεις          |                                                                                                    | - Στοιχεια ταυτοτήτας εθελοντή αιμοσοτή                                             |  |
|                   |                                                                                                    | <b>Αριθμός ταυτότητας:</b> 303500024939                                             |  |
| Παλιό ιστορικό    |                                                                                                    | Επώνυμο: ΕΠΩΝΥΜΟ ΔΑΑΑ/ ΕΡΟΝΥΜΟ DAAA                                                 |  |
| English           |                                                                                                    | Όνομα: ΟΝΟΜΑ ΔΑΑΑ/ ΟΝΟΜΑ DAAA                                                       |  |
|                   |                                                                                                    | Πατρώνυμο: ΠΑΤΡΩΝΥΜΟ ΔΑΑΑ/ ΡΑΤRONYMO DAAA Μητρώνυμο: ΜΗΤΡΩΝΥΜΟ ΔΑΔΑ/ ΜΙΤΒΟΝΥΜΟ DAAA |  |
| Οροι χρήσης       |                                                                                                    | Διεύθυνση email: user28498863@stg.bdr.gmet.gr                                       |  |
| Αποσύνδεση        |                                                                                                    | <b>Κινητό τηλέφωνο:</b> 6900014549                                                  |  |
|                   |                                                                                                    | Ομάδα αίματος: Α (+)                                                                |  |
|                   |                                                                                                    | Ημερομηνία υποβολής<br>αίτησης:                                                     |  |
|                   |                                                                                                    |                                                                                     |  |
|                   |                                                                                                    |                                                                                     |  |
|                   | 0 / 0                                                                                                    |                                                                                     |  |
|                   |                                                                                                    |                                                                                     |  |
|                   |                                                                                                    |                                                                                     |  |
|                   | Ο Για την πορηγιομή αποθάγεικαι της σίτασης είναι αποροίτητα ο π                                                                                                    | วอกมีกับการแบบของสะดา                                                               |  |
|                   | . In the theorem and the activity start and activity of                                                                                                    | οσοητη φωτογραφιας.                                                                 |  |
|                   |                                                                                                    |                                                                                     |  |

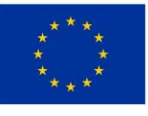

Ευρωπαϊκή Ένωση Ευρωπαϊκά Διαρθρωτικά και Επενδυτικά Ταμεία

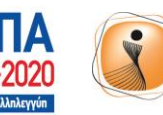

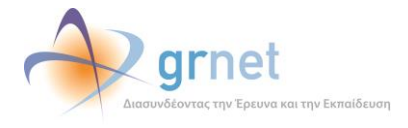

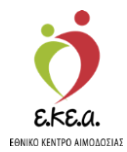

Στην καρτέλα **«Ταυτότητα»**, θα εμφανίζεται κάθε αίτηση για Ταυτότητα Εθελοντή Αιμοδότη που έχει υποβληθεί και συγκεκριμένα η ημερομηνία υποβολής της αίτησης, ο αριθμός ταυτότητας αιμοδότη, η τρέχουσα κατάσταση της αίτησης και, εφόσον έχει απορριφθεί, ο λόγος απόρριψής της. Ο χρήστης μπορεί, επίσης, να επισκοπήσει την αίτηση που έχει υποβληθεί επιλέγοντας **«Προβολή»** (Εικόνα 29).

### Εικόνα 29: Λίστα Αιτήσεων για Ταυτότητα Εθελοντή Αιμοδότη

|          |                | Ταυτότητα                                           |                                          |                                         |                                                 |
|----------|----------------|-----------------------------------------------------|------------------------------------------|-----------------------------------------|-------------------------------------------------|
| h        | Επισκόπηση     | Αιτησεις ταυτότητας εθελον                          | ντη αιμοδοτη                             |                                         |                                                 |
| 2        | Προφίλ         | Από τις 02/06/2023 η αίτηση για απ<br>έντυπη μορφή. | ιόκτηση ταυτότητας εθελοντή αιμοδότη έχε | α αλλάξει και δεν περιλαμβάνει την επιλ | ογή σημείου παράδοσης για την παραλαβή της σε   |
| <u>-</u> | Ταυτότητα      | Οι ταυτότητες που έχουν ήδη παρα                    | ληφθεί σε έντυπη μορφή, καθώς και όσες β | οίσκονται έτοιμες προς παράδοση στα ετ  | ιιλεγμένα καταστήματα, εξακολουθούν να ισχύουν. |
| <u>л</u> | Αιμοδοτήσεις   |                                                     |                                          |                                         |                                                 |
| Ŧ        | Καλύψεις       | <ol> <li>Δεν μπορείτε να υποβάλετε νέο</li> </ol>   | αίτημα έκδοσης ταυτότητας εθελοντή αιμο  | δότη καθώς υπάρχει προηγούμενο αίτημ    | α σε κατάσταση αναμονής αξιολόγησης.            |
| 0        | Παλιό ιστορικό |                                                     |                                          |                                         | <b>Q</b> Αναζήτηση                              |
| €        | English        |                                                     |                                          |                                         |                                                 |
| Ŷ        | Όροι χρήσης    | Ημερομηνια υποβολης 🗸                               | Αριθμος ταυτοτητας 1                     | Κατασταση τ <sub>μ</sub> Λ              | ογος απορριψης τ <sub>έ</sub>                   |
| €        | Αποσύνδεση     | 14/11/2023 10:46:11                                 | 303500024939                             | Υποβλήθηκε                              | Προβολή                                         |
|          |                |                                                     |                                          | Εγγραφές ανά σελίδα                     | 10 👻 1-1 από 1 πλήθος εγγραφών < >              |
|          |                |                                                     |                                          |                                         |                                                 |
|          |                |                                                     |                                          |                                         |                                                 |
|          |                |                                                     |                                          |                                         |                                                 |
|          |                |                                                     |                                          |                                         |                                                 |
|          |                |                                                     |                                          |                                         |                                                 |
|          |                |                                                     |                                          |                                         |                                                 |
|          |                |                                                     |                                          |                                         |                                                 |

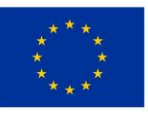

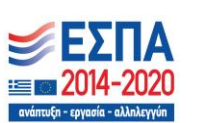

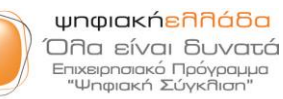

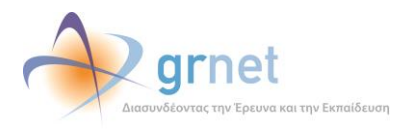

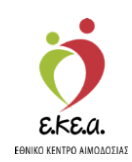

## 4.4 Αιμοδοτήσεις

Από την καρτέλα «**Αιμοδοτήσεις**», ο αιμοδότης βλέπει το ιστορικό των αιμοδοτήσεων του και συγκεκριμένα την ημερομηνία κάθε αιμοδότησης, την Υπηρεσία Αιμοδοσίας στην οποία πραγματοποιήθηκε η αιμοδότηση, τον τύπο της αιμοδότησης καθώς και τον λόγο για τον οποίο αιμοδότησε (*Εικόνα 30*).

### Εικόνα 30: Αιμοδοτήσεις

| Έχετε συνδεθεί ως Επισκόπηση ιστορικού αιμοδοτήσεων |                        |                       |                               |                       |
|-----------------------------------------------------|------------------------|-----------------------|-------------------------------|-----------------------|
| <ul> <li>Επισκόπηση</li> <li>Προφίλ</li> </ul>      |                        |                       |                               | <b>Q</b> Αναζήτηση    |
| Ταυτότητα                                           | Ημερομηνία επίσκεψης 🗸 | Όνομα νοσοκομείου †   | Προσφορά †μ                   | Λόγος †μ              |
| Δ Αιμοδοτήσεις                                      | 05/04/2021             | ΑΓ. ΝΙΚΟΛΑΟΥ          | Ολικού αίματος                | Εθελοντικά            |
| 🕂 Καλύψεις                                          | 28/12/2018             | ΙΠΠΟΚΡΑΤΕΙΟ ΘΕΣ/ΝΙΚΗΣ | Ολικού αίματος                | Εθελοντικά            |
| 🗐 Παλιό ιστορικό                                    | 24/09/2018             | ΙΠΠΟΚΡΑΤΕΙΟ ΘΕΣ/ΝΙΚΗΣ | Ολικού αίματος                | Εθελοντικά            |
| English                                             | 23/06/2018             | ΙΠΠΟΚΡΑΤΕΙΟ ΘΕΣ/ΝΙΚΗΣ | Ολικού αίματος                | Εθελοντικά            |
| Οροι χρήσης                                         | 21/03/2018             | ΙΠΠΟΚΡΑΤΕΙΟ ΘΕΣ/ΝΙΚΗΣ | Ολικού αίματος                | Εθελοντικά            |
| Αποσύνδεση                                          | 30/12/2015             | ΑΧΕΠΑ                 | Ολικού αίματος                | Για ασθενή            |
|                                                     |                        | Eyy                   | ραφές ανά σελίδα 10 👻 1-6 από | 6 πλήθος εγγραφών < > |
|                                                     |                        |                       |                               |                       |

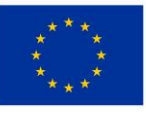

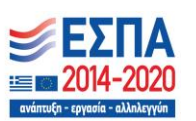

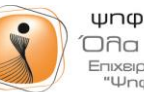

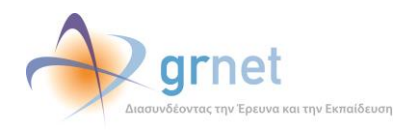

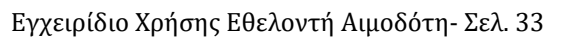

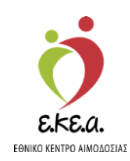

## 4.5 Καλύψεις

Από την καρτέλα «Καλύψεις», ο αιμοδότης βλέπει το ιστορικό των καλύψεών του και συγκεκριμένα την ημερομηνία κάθε κάλυψης, τον αριθμό των μονάδων αίματος, καθώς και την Υπηρεσία Αιμοδοσίας στην οποία πραγματοποιήθηκε η (Εικόνα κάλυψη 31

| Έχετε συνδεθεί ως<br>alexchas | <ul> <li>Επισκόπηση ιστορικού κα</li> </ul> | αλύψεων               |                                                    |     |
|-------------------------------|---------------------------------------------|-----------------------|----------------------------------------------------|-----|
| Επισκόπηση                    |                                             |                       | <b>Q</b> Αναζήτηση                                 |     |
| Προφίλ                        | Ημερομηνία κάλυψης 🗸                        | Όνομα νοσοκομείου †   | Αριθμός μονάδων κάλυψης †                          |     |
| 🛐 Ιαυτοτητα<br>🕂 Αιμοδοτήσεις | 22/12/2020                                  | ΑΓ. ΝΙΚΟΛΑΟΥ          | 1                                                  |     |
| <b>τ</b> Καλύψεις             | 29/11/2018                                  | ΙΠΠΟΚΡΑΤΕΙΟ ΘΕΣ/ΝΙΚΗΣ | 2                                                  |     |
| Παλιό ιστορικό                | 23/08/2018                                  | ΑΧΕΠΑ                 | 1                                                  |     |
| English                       | 23/08/2018                                  | ΙΠΠΟΚΡΑΤΕΙΟ ΘΕΣ/ΝΙΚΗΣ | 1                                                  |     |
| οροι χρήσης                   | Πλήθος καλύψεων: 5                          |                       | Εγγραφές ανά σελίδα 10 👻 1-4 από 4 πλήθος εγγραφών | < > |
| Αποσύνδεση                    |                                             |                       |                                                    |     |
|                               |                                             |                       |                                                    |     |
|                               |                                             |                       |                                                    |     |
|                               |                                             |                       |                                                    |     |
|                               |                                             |                       |                                                    |     |
|                               |                                             |                       |                                                    |     |
|                               |                                             |                       |                                                    |     |
|                               |                                             |                       |                                                    |     |
|                               |                                             |                       |                                                    |     |

).

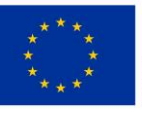

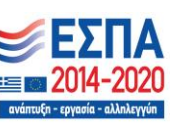

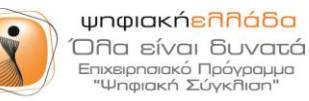

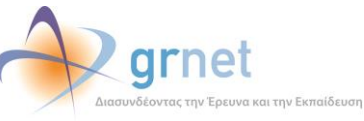

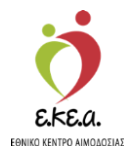

### Εικόνα 31: Επισκόπηση Ιστορικού Καλύψεων

| ılı      | Επισκόπηση          |                      |                                  | Q Ava                                        | ζήτηση     |
|----------|---------------------|----------------------|----------------------------------|----------------------------------------------|------------|
| ≗<br>₽   | Προφίλ<br>Ταυτότητα | Ημερομηνία κάλυψης 🕹 | Όνομα νοσοκομείου † <sub>4</sub> | Αριθμός μονάδων κάλυψης 🗼                    |            |
| <u>ہ</u> | Αιμοδοτήσεις        | 22/12/2020           | ΑΓ. ΝΙΚΟΛΑΟΥ                     | 1                                            |            |
| Ŧ        | Καλύψεις            | 29/11/2018           | ΙΠΠΟΚΡΑΤΕΙΟ ΘΕΣ/ΝΙΚΗΣ            | 2                                            |            |
| -        | Παλιό ιστορικό      | 23/08/2018           | ΑΧΕΠΑ                            | 1                                            |            |
| €        | English             | 23/08/2018           | ΙΠΠΟΚΡΑΤΕΙΟ ΘΕΣ/ΝΙΚΗΣ            | 1                                            |            |
| Ŷ        | Όροι χρήσης         | Πλήθος καλύψεων: 5   |                                  | Εγγραφές ανά σελίδα 10 👻 1-4 από 4 πλήθος εγ | γραφών < > |
|          | Allocorosol         |                      |                                  |                                              |            |

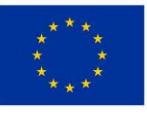

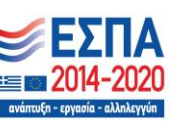

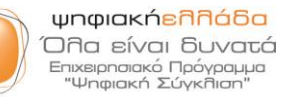

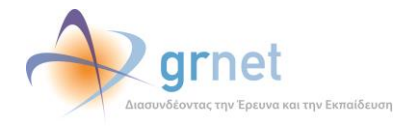

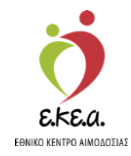

## 4.6 Παλιό Ιστορικό

Από την καρτέλα «Παλιό Ιστορικό», ο αιμοδότης μπορεί να κάνει επισκόπηση των παλαιότερων αιμοδοτήσεών του, εφόσον αυτές έχουν καταχωρισθεί στο Εθνικό Μητρώο Αιμοδοτών από τις Υπηρεσίες Αιμοδοσίας. Συγκεκριμένα, ο αιμοδότης μπορεί να δει την Υπηρεσία Αιμοδοσίας στην οποία είχε αιμοδοτήσει, τον αριθμό μητρώου των παλιών του καρτών, καθώς και το σύνολο των αιμοδοτήσεων που είχε ανά κατηγορία αιμοδότησης (εθελοντικά, για Σύλλογο Εθελοντών Αιμοδοτών, για ασθενή) (Εικόνα 32).

Εικόνα 32: Παλιό Ιστορικό

ΕΜΑ Εθνικό Μητρώο Αιμοδοτών Έχετε συνδεθεί ως < Επισκόπηση παλιού ιστορικού Επισκόπηση Γ.Ν. ΡΟΔΟΥ 🙎 Προφίλ Παλιό μητρώο Εθελοντικές αιμοδοτήσεις 🕒 Ταυτότητα Αιμοδοτήσεις για σύλλογο: Αιμοδοτήσεις Αιμοδοτήσεις για ασθενή: 🕂 Καλύψεις . Καλύψεις: 📄 Παλιό ιστορικό English Όροι χρήσης Αποσύνδεση Πού μπορώ να δώσω αίμα; γραμματισμένες αιμοδοσίες ΕΚΕΑ Ò A grnet ΕΛΛΗΝΙΚΗ ΔΗΜΟΚΡΑΤΙΑ Υπουργείο Υγείας Επικοινωνία Συχνές ερωτήσει

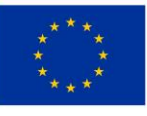

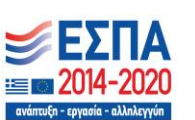

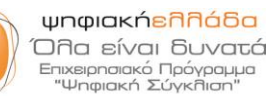

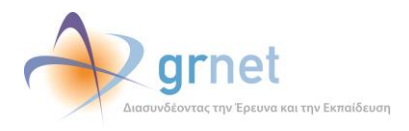